# How to Generate a Demo or Evaluation License for SEG (IronPort)

### Contents

Introduction Prerequisites Generating a Demo or Evaluation License for SEG (IronPort) Troubleshooting Next Steps

### Introduction

The article describes the process of generating a traditional demo license for Security Email Gateway (SEG) previously known as IronPort. To generate a Smart demo license, you can reach out to the Accounts team or Point of Sales.

### Prerequisites

Before you start, ensure that you have the following data at your disposal:

- <u>Active Cisco.com account</u>
- Serial number (SN) for a physical appliance or virtual license number (VLN) for a virtual appliance

# Generating a Demo or Evaluation License for SEG (IronPort)

#### Step 1:

Go to Cisco Software Central and log in with your Cisco.com account.

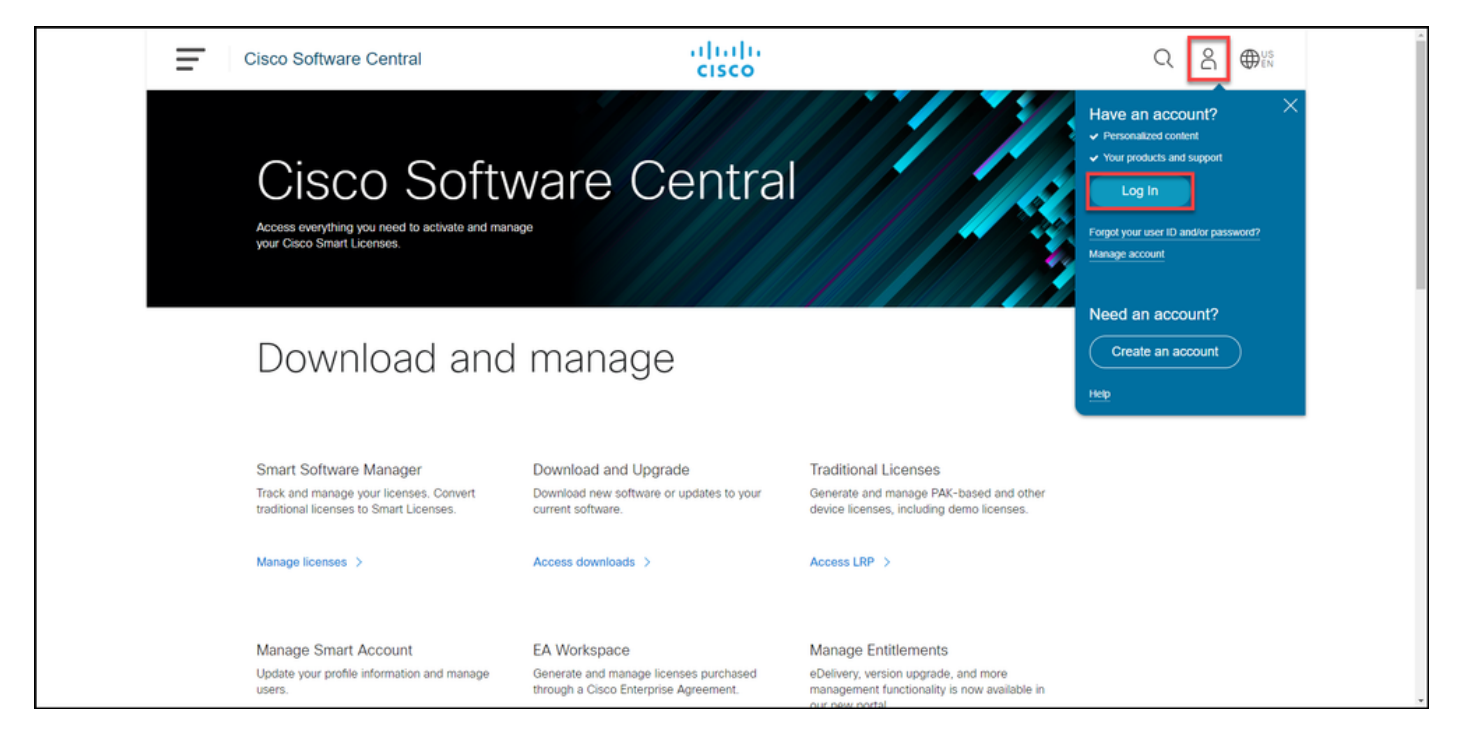

#### Step 2:

In the Traditional Licenses section, click Access LRP.

| Cisco Software Central                                                                                                    | altalta<br>cisco                                                                      |                                                                                                    |  |  |  |  |
|----------------------------------------------------------------------------------------------------|---------------------------------------------------------------------------------------|----------------------------------------------------------------------------------------------------|--|--|--|--|
| Cisco Software Central Access everything you need to activate and manage your Cisco Smart Licenses.                               |                                                                                       |                                                                                                    |  |  |  |  |
| Download and                                                                                                    | l manage                                                                              |                                                                                                    |  |  |  |  |
| Smart Software Manager<br>Track and manage your licenses. Convert<br>traditional licenses to Smart Licenses.<br>Manage licenses > | Download and Upgrade<br>Download new software or updates to your<br>current software. | Traditional Licenses<br>Generate and manage PAK-based and other<br>device licenses, including demo licenses.<br>Access LRP > |  |  |  |  |
| Manage Smart Account                                                                                                    | EA Workspace                                                                          | Manage Entitlements                                                                                                    |  |  |  |  |

#### Step 3:

On the **PAKs or Tokens** tab, from the **Get Licenses** drop-down list, select **Demo and Evaluation**.

**Note**: If the system displays the **Welcome To The License Registration Portal** alert dialog box, you can select **Do not show this message again** to prevent it from being displayed again.

| Cisco Software Central                                 |                  | CISC          | .<br>:0                                                                                                    |                     |                  | Q             |
|--------------------------------------------------------|------------------|---------------|----------------------------------------------------------------------------------------------------|---------------------|------------------|---------------|
| Tools & Resources<br>Product License Regis             | stration         |               |                                                                                                    |                     | Feedback         | Help Settings |
| Show Smart Account :                                   | Transactions     | Virtual       | Account:                                                                                                    |                     | •                | Guide Me      |
| Get Licenses Add New PAKs/Tokens                       | Smart Accounts - | Manage Paks - | Export to CSV Show Filter                                                                                                    |                     |                  |               |
| From a new PAK<br>From selected PAKs                   | ccount Ord       | er Number     | Product                                                                                                    | Status              | Licenses<br>Used | Available     |
| Demo and evaluation                                    | 0                |               | THE STATE STATE IN THE                                                                                                    | CONVERTED           | 1                | 0             |
| TelePresence license to resend                         |                  |               | And the second second s | CONVERTED           | 1                | 0             |
| License extension<br>IPS, Crypto, other                |                  |               | And Address of the Parameter of the Parameter of the Para | CONVERTED           | 1                | 0             |
| Migration<br>Main to backup                            | 0                |               | Inc. ADDIT 1 TopPOSIDE                                                                                                    | UNFULFILLED         | 0                | 2             |
| Register ROSA HA as pair<br>Family: ASA AnyConnect Ter | 0                |               | Tana Ang Connect Ages: New                                                                                                    | FULFILLED           | 50               | 0             |
| Family: Cisco FirePOWER P                              | 0                |               | Tana Alberta Tan Collect                                                                                                    | FULFILLED           | 1                | 0             |
| Family: Identity Services Eng                          | 0                |               | REPUT New Joannes                                                                                                    | FULFILLED           | 120              | 0             |
| Family: Cisco Unified Comm                             | 0                |               | and the second second s | FULFILLED           | 1                | 0             |
|                                                        |                  |               | C. Barage University Post                                                                                                    | FULFILLED           | 57               | 0             |
| Family: ASA AnyConnect Ter                             | 0                |               | lan kalonat An Sec.<br>Ri 1. Al Al Sol                                                                                                    | FULFILLED           | 300              | 0             |
| 10 🔻                                                   |                  |               | Sho                                                                                                    | wing Page 1 of 2 (1 | 3 Records)       | 4 4 10 10     |
| G Some licenses are eligible to convert to Sm          | art Licensing    |               |                                                                                                    |                     |                  |               |

#### Step 4:

In the Get Demo and Evaluation Licenses dialog box, on the Select Product tab, select Security Products from the Product Family list, click Cisco Email/Web/Content Security Virtual Demo License from the Product list, and then select one of the licenses that you are interested in (you also have the option to search by keyword). For the purpose of this article, Cisco Email Security Appliance (ESA) Virtual Appliance 45 Demo License is selected. Click Next.

|                   | ياليتك                                                                                                    |            |
|-------------------|----------------------------------------------------------------------------------------------------|------------|
|                   | Get Demo and Evaluation Licenses Want to Extend a Demo License? Guide Me >                                                                                                    |            |
| Tools & Resc      | 1. Select Product         2. Specify Target Device and Options         3. Review and Submit                                                                                                    | Settings   |
| Floau             | Search by Keyword                                                                                                    |            |
| Show Small        | Make a selection from this list of products.                                                                                                    | Guide Me > |
| PAKs or 1         | Product Family Product                                                                                                    | Oute Me>   |
| Get Licens<br>PAK | Cable Broadband Troubleshooter<br>Network Mgmt Products<br>Security Appliance (SA) Virtual Appliance 45 Day Demo License<br>Cisco Web Security Appliance (WSA) Virtual Appliance 45 Day Demo License<br>Cisco Content Security Management Appliance (SMA) Virtual Appliance 45 Day Demo<br>License<br>Virteless<br>Energy Management | able       |
|                   |                                                                                                    | 0          |
|                   | Cancel                                                                                                    |            |
| Famil             | N: Cisco Unified Comm                                                                                                    |            |

#### Step 5:

On the **Specify Target Device and Options** tab, you need to select the license bundle type, length of your evaluation period, and serial number (SN) or virtual device identifier (depending on whether you are generating a license for a physical or virtual device). If your device is virtual, you need to enter virtual license number (VLN) into the **SN/Virtual Device Identifier** field. To obtain SN or virtual device identifier, refer to <u>How to Locate the Universal Device Identifier (UDI)</u>. Click **Next**.

**Note**: For a new and unlicensed virtual device, VLN does not exist yet. However, you can leave the **SN/Virtual Device Identifier** field blank and the system will automatically generate VLN when the license generation is complete. After you click **Next**, the system displays the following warning message: *There are existing VLNs associated with your ID. Please be aware that if you choose to generate a new VLN, the existing features will not be rolled up and you will only receive the currently added features. Do you still want to continue with generation of a new VLN?* Click Yes.

|                         | Get Demo and Evaluation Licenses Help Me Find Device Information Guide Me >                                                                                                    | C          |    |
|-------------------------|----------------------------------------------------------------------------------------------------|------------|----|
| Tools & Resc<br>Produ   | Cisco Content Security Management Appliance (SMA) Virtual Appliance 45 Day Demo License SMA-EMGT-45D: Centralized Tracking, Centralized Quarantines, Centralized Reporting                                                                                                    | Settings   |    |
| Show Smar               | SMA-WMGT-45D: Centralized Web Reporting, Centralized Web Policy and Config Management                                                                                                    |            |    |
| PAKs or 1<br>Get Licens | During the 45-day evaluation period for the Cisco Content Security Management Appliances, SEs, Partners,<br>or End Customers can file a case with the Cisco PDI Help Desk to receive support. Virtual Appliance<br>evaluations are not supported by TAC, only by PDI Help Desk. SEs and Partners can open a case at<br>http://www.cisco.com/go/pdihelpdesk. End customers must email pdibn-customer@cisco.com with the<br>organization's name, the name of their product (Cisco Web Security or Email Security Virtual Appliance), | Guide Me   | •> |
| PAK                     | and a detailed description of the issue.  Demo license for Cisco Content Security Management Appliance  SMA-EMGT-45D                                                                                                    | lable<br>0 |    |
|                         | * On this page you can request for Demo license valid only for:                                                                                                    | 0          |    |
| - 2                     | * SN / Virtual Device<br>Identifier:                                                                                                    | 2          |    |
|                         | POV                                                                                                    | 0          |    |
|                         | Select an Existing VLN                                                                                                    | o          |    |
|                         | Cancel Previous Next                                                                                                    | 0          |    |
| Family                  | 2 Cisco Unified Comm                                                                                                    | 0          |    |

#### Step 6:

On the **Review and Submit** tab, in the **Recipient and Owner Information** section, enter the email address and the end username of the recipients to whom you need to email the license information. In the **License Request** section, review your license details. Click **Submit**.

|                    |                                                                                                    | يالينان.                         |        |            | Aus       |  |
|--------------------|----------------------------------------------------------------------------------------------------|----------------------------------|--------|------------|-----------|--|
|                    | Get Demo and Evaluation Licenses Guide Me>                                                                                                    |                                  |        |            | <b>EN</b> |  |
| Tools & Resc       | 1. Select Product 2. Specify Target                                                                                                    | Device and Options 3. Review and | Submit | Settings   |           |  |
| Produ<br>Show Smar | Recipient and Owner Information<br>Enter multiple email addresses separated by commas.Your License Key will be emailed within the hour to the specified email addresses. |                                  |        |            |           |  |
| PAKs or 1          | PAKs or 1 * Send To: Add                                                                                                    |                                  |        | Guide Me > |           |  |
| Get Licens         | Get Licens End User: Edit                                                                                                    |                                  |        |            |           |  |
| 🗆 РАК              | PAK License Request                                                                                                    |                                  |        |            |           |  |
|                    | Demo license for Cisco<br>Content Security<br>Management Appliance<br>SMA-EMGT-45D<br>45<br>NA                                                                           |                                  |        |            |           |  |
|                    | Smart Account                                                                                                    | SKU Name                         | Qty    | 0          |           |  |
|                    | •                                                                                                    | SMA-EMGT-45D                     | 1      | 2          |           |  |
|                    |                                                                                                    |                                  |        | 0          |           |  |
|                    |                                                                                                    |                                  |        | 0          |           |  |
|                    | By clicking Submit you indicate that you agree with the terms of the License Agreement Cancel Previous Submit                                                            |                                  |        |            |           |  |
| Family             | y: Cisco Unified Comm                                                                                                    | ALC: NO. OF TAXABLE PARTY.       |        | 0          | •         |  |

#### Step 7:

Obtain your **License** by clicking **Download** in the**License Request Status** dialog box. You should also receive the **License** to your email within an hour from submitting the**License Agreement**.

**Caution**: Since the email is sent from <u>do-not-reply@cisco.com</u>, ensure that you check your junk email folder.

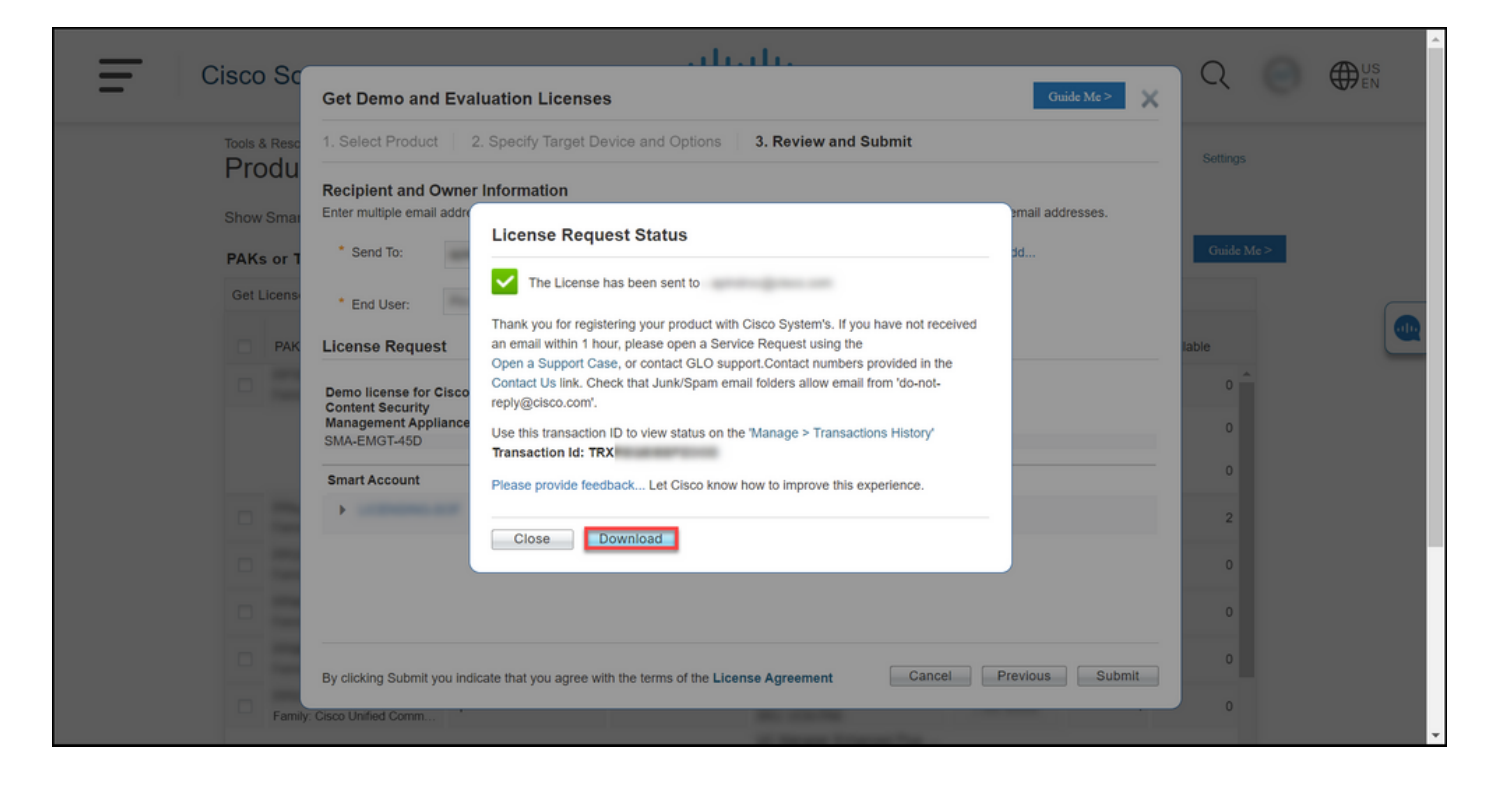

# Troubleshooting

If you experience an issue with producing a demo or evaluation license for SEG (IronPort), open a case in <u>Support Case Manager (SCM)</u>.

# **Next Steps**

After you receive a license key file, refer to the product configuration guide for license installation and guidance.